## وه فشرده کردن و یا ساخت فایل PDF با کمترین حجم

فناوری اطلاعات و ارتباطات

دانشگاه آزاد اسلامی واحد اصفهان (خوراسگان)

بسیار پیش آمده که جهت بارگذاری فایل PDF خود در کلاس مجازی ، به علت حجم بالای فایل، مدت بارگذاری بسیار طولانی می شود و یا در نهایت نرم افزار با خطا مواجه می شود. برای حل این مشکل بهتر است حجم فایل PDF خود را به حداقل برسانیم و یا در هنگام تبدیل فایل Word یا PowerPoint خود به PDF کمترین حجم را انتخاب کنید. این کار را می توان به سادگی با نرم افزار Microsoft Word تی مراحل زیر انجام داد:

## مرحله اول:

ابتدا فایل PDF مورد نظر خودتان را در نرم افزار Microsoft Word نسخه ۲۰۱۰ به بالاتر اجرا نمایید. برای این کار بر روی فایل خود کلیک راست کرده و از گزینه Open with ، نرم افزار Word را انتخاب نمایید.

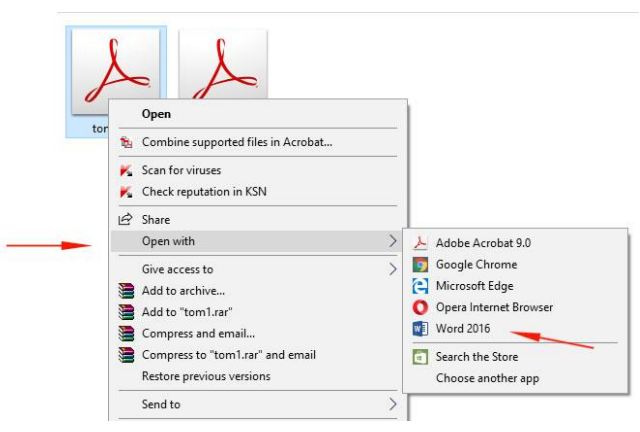

## مرحله دوم:

پس از باز کردن فایل، به مسیر File و سپس Save as رفته و در پنجره باز شده و از قسمت Save as type گزینه PDF را انتخاب نمایید.

| Local Disk (C:    | New folder                                                                                                    | 4/25/2020 10:13 AM | File folder                           |
|-------------------|----------------------------------------------------------------------------------------------------|--------------------|---------------------------------------|
| Local Disk (D     | PROF                                                                                                    | 4/26/2020 10:41 AM | File folder                           |
| EUCAI DISK (D.    | SMS                                                                                                    | 4/4/2020 4:41 PM   | File folder                           |
| Local Disk (E:)   | بازكردن قابل باورصوتي 📊                                                                                                  | 4/12/2020 4:09 PM  | File folder                           |
| Local Disk (F:)   | dia assessed                                                                                                    | 4/27/2020 11:51 AM | File folder                           |
| 🕳 Local Disk (G:  | مشکل باز شد                                                                                                    | 4/23/2020 2:32 PM  | File folder                           |
| CD Drive (O:)     | docx.(اصلاحن)يستيبان 📋 🛁                                                                                                 | 4/6/2020 12:25 PM  | Microsoft Word D                      |
| 🛫 public (\\file- | sel 🗸 🖒 👘                                                                                                    |                    | · · · · · · · · · · · · · · · · · · · |
| File name:        | docx.كم حجم PDF نحوه ساخت فايل                                                                                           |                    | ~                                     |
| Save as type:     | Word Document (*.docx)                                                                                                   |                    | ~                                     |
| Authors:          | Word Document (*.docx)<br>Word Macro-Enabled Document (*.docm)<br>Word 97-2003 Document (*.doc)<br>Word Template (*.dot) |                    |                                       |
|                   | Word Macro-Enabled Template (*.dotm)<br>Word 97-2003 Template (*.dot)                                                    |                    |                                       |
| ∧ Hide Folders    | PDF (*,pdf)                                                                                                    |                    |                                       |
|                   | XPS Document (*.xps)                                                                                                    |                    | 1                                     |

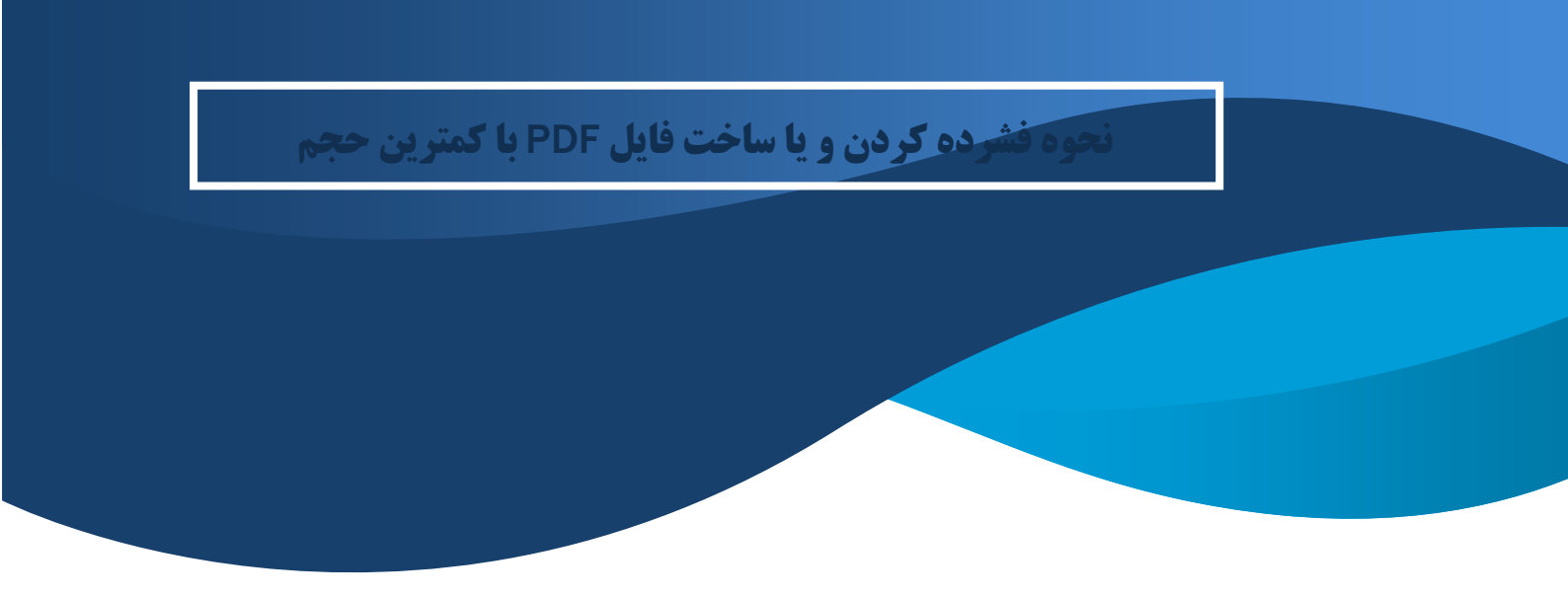

## مرحله سوم:

زیر قسمت Save as type گزینه ای به نام Optimize for را مشاهده خواهید کرد. گزینه Minimum size را انتخاب و فایل خود را ذخیره کنید تا شاهد کاهش چشمگیر حجم فایل PDF خود باشید.

| <ul> <li>Hide Folders</li> </ul> |                                                                                                    | Tools 👻 Sav                                          | /e Cancel   |
|----------------------------------|----------------------------------------------------------------------------------------------------|------------------------------------------------------|-------------|
| Authors:<br>Optimize             | Alireza Mehrnazar<br>for: () Standard (publishing<br>online and printing)<br>() Minimum size<br>(publishing online) | Tags: Add a tag Options Optionsfile after publishing |             |
| Save as type:                    | PDF (*.pdf)                                                                                                    |                                                      | ~           |
| File name:                       | pdf، کرچ محوہ ساخت فایل                                                                                             |                                                      | ~           |
| 🛫 public (\\file-                | sei v <                                                                                                    |                                                      | >           |
| CD Drive (0:)                    | 📥 guidrant!                                                                                                    | 3/1/2020 4:00 PM                                     | PDF File    |
| 🕳 Local Disk (G                  | ىكل ياز شدن ادرسا در سروم 📒 🔹 🚺                                                                                     | مش 4/23/2020 2:32 PM                                 | File folder |
| Local Disk (F:                   |                                                                                                    | 4/27/2020 11:59 AM                                   | File folder |
| 🕳 Local Disk (E:                 | يازكردن                                                                                                    | 4/12/2020 4:09 PM                                    | File folder |
| Local Disk (D:                   | SMS                                                                                                    | 4/4/2020 4:41 PM                                     | File folder |
| Local Disk (C:                   | PROF                                                                                                    | 4/26/2020 10:41 AM                                   | File folder |
| Jacob Disk (C                    | New folder                                                                                                    | 4/25/2020 10:13 AM                                   | File folder |
| 3D Objects                       | - E #                                                                                                    | 3/3/2020 2:19 PM                                     | File folder |

**توجه!** چنانچه قصد دارید فایل Word و یا PowerPoint خود را به PDF تبدیل کنید، همانند مرحله دوم به مسیر File و سپس Save as رفته و در پنجره باز شده و از قسمت Save as type گزینه PDF را انتخاب نمایید، گزینه Minimum size را انتخاب و فایل خود را ذخیره کنید.

مهرنظر /بهار ۱۳۹۹